# **Anmelden im Webex-Account**

### ▲ BITTE BEACHTEN / PLEASE NOTE

Um Webex für die Durchführung von Videokonferenzen nutzen zu können, müssen Sie sich zuerst auf der Seite https://webex.hhu.de mit Ihrer Uni-Kennung und dem Unipasswort freischalten! Beachten Sie bitte, dass diese Freischaltung ca. 30 Minuten dauert. Erst danach ist eine Anmeldung im Webex-Account möglich.

In order to be able to use Webex for video conferencing, you must first log in to https://webex.hhu.de with your university username and password! Please note that this activation takes about 30 minutes. Only then is it possible to log in to the Webex account.

#### STUDIERENDE IN WEBEX / STUDENTS IN WEBEX

Für die **Teilnahme** an Veranstaltungen ist *kein* eigener Account notwendig! Der Zugang erfolgt hier über den Einladungslink bzw. die Meeting-Nr. und das Meeting-Passwort, welche von der Dozentin/dem Dozenten verschickt werden. Hier finden Sie eine Anleitung dafür.

You do not need your own account to **participate** in meetings! The access is done via the invitation link or the meeting number and the meeting password, which are sent by the lecturer. You can find instructions for this here.

- Online-Anmeldung / Online login
- Anmeldung in der Desktop-App / Login to the desktop app

### Online-Anmeldung / Online login

| terrete total total tot           | <ul> <li>Schritt 1: Öffnen Sie im Browser die Seite https://hhu.webex.com.</li> <li>Klicken Sie auf der Startseite oben rechts auf den Button Anmelden.</li> <li>Step 1: Open https://hhu.webex.com page in the internet browser. At the startpage click at Login.</li> </ul>                                                                                                    |
|----------------------------------------------------------------------------------------------------|----------------------------------------------------------------------------------------------------|
| Class Weber Mettings-Desktop-<br>Desktop-<br>Desktop-<br>net with the second second seco |                                                                                                    |
| Geben Sie Ihre E-Mail-Adresse ein.<br>1 F-Mail-Adresse<br>2 Weiter                                                                                                    | Schritt 2: Sie werden nun nach einer E-Mail-Adresse gefragt. Hier<br>muss <u>zwingend</u> die E-Mail-Adresse im Format <u>&gt;Uni-</u><br><u>Kennung&lt;@hhu.de</u> (also z.B. abc123def@hhu.de oder<br>musterm@hhu.de) verwendet werden! Klicken Sie anschließend auf<br><i>Weiter</i> .<br>Step 2: You will be asked for an e-mail adress. Please enter your<br>university adress in the format >university username<@hhu.de (e.<br>g. abc12def@hhu.de or musterm@hhu.de)! Then click Next. |

Schritt 4: Sie gelangen nun auf eine Authentifizierungsseite der Universität. Geben Sie hier (1) Ihre **Uni-Kennung** (ohne die Erweiterung hhu.de!) und (2) Ihr **Unipasswort** ein. Klicken Sie dann (3) auf **Anmelde n.** 

You will now be directed to an university authentication page. Enter (1) your **university username** (without the extension <u>hhu.de!</u>) and (2) your **university password**. Then click (3) on **Login**.

|   | Heinrich Heine<br>Universität Düsseldorf                                                     |                                                                         |
|---|----------------------------------------------------------------------------------------------|-------------------------------------------------------------------------|
|   | Anmelden bei Cisco Webex                                                                     |                                                                         |
| 1 | Uni-Kennung                                                                                  | <ul><li>&gt; Passwort vergessen?</li><li>&gt; Hilfe benötigt?</li></ul> |
| 2 | Passwort                                                                                     |                                                                         |
|   | Anmeldung nicht speichern                                                                    |                                                                         |
|   | □ Lösche die frühere Einwilligung zur<br>Weitergabe Ihrer Informationen an<br>diesen Dienst. |                                                                         |
| 3 | Anmelden                                                                                     |                                                                         |
|   | Cisco Webex                                                                                  |                                                                         |

Bei der Erstanmeldung werden Sie nun noch nach der Zustimmung zur Datenübermittlung gefragt. Ansonsten gelangen Sie nun in Ihren persönlichen Webex-Account.

When you log in for the first time, you will be asked to agree to the data transfer. Otherwise, you will now enter your personal Webex account.

## Anmeldung in der Desktop-App / Login to the desktop app

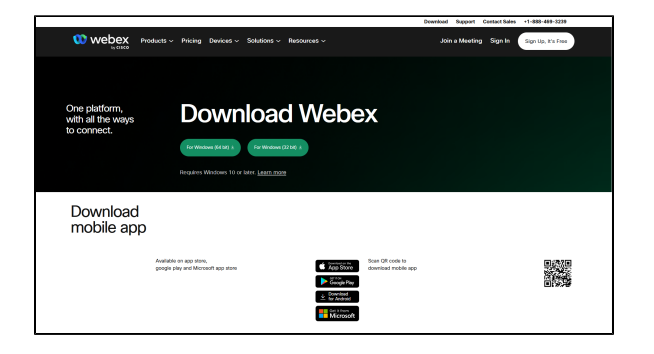

Schritt 1: Laden Sie die Webex-App von der Seite https://www.webex. com/downloads.html herunter. Die Apps für iOS und Android finden Sie im App Store bzw. Play Store sowie auf der obigen Homepage.

**Step 1:** Download the Webex app from https://www.webex.com /downloads.html. The apps for iOS and Android can be found in the App Store and Play Store and on the homepage above.

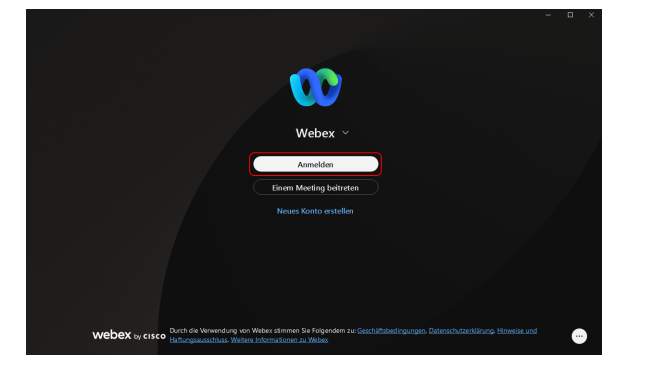

Schritt 2: Starten Sie die App und klicken Sie auf Anmelden.

Step 2: Start the app and click at Login.

Schritt 2: Starten Sie die App. Sie werden zunächst (1) nach einer E-Mail-Adresse gefragt. Hier muss zwingend die E-Mail-Adresse im Format <u>>Uni-Kennung<@hhu.de</u> (also z.B. abc12def@hhu.de oder musterm@hhu.de) verwendet werden! Klicken Sie anschließend (2) auf *Weiter*.

Step 3: You will be asked (1) for an e-mail adress. Please enter your university adress in the format >university username<@hhu.de (e. g. abc12def@hhu.de or musterm@hhu.de)! Then (2) click Next.

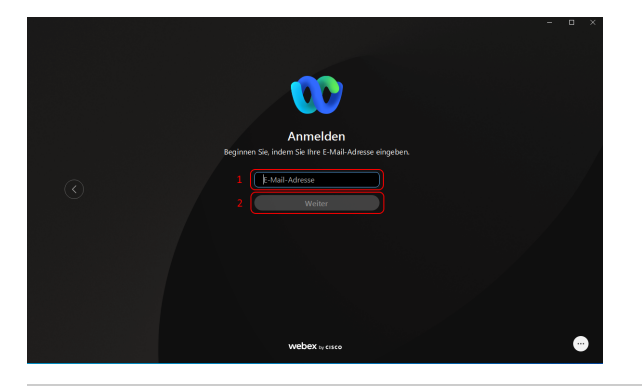

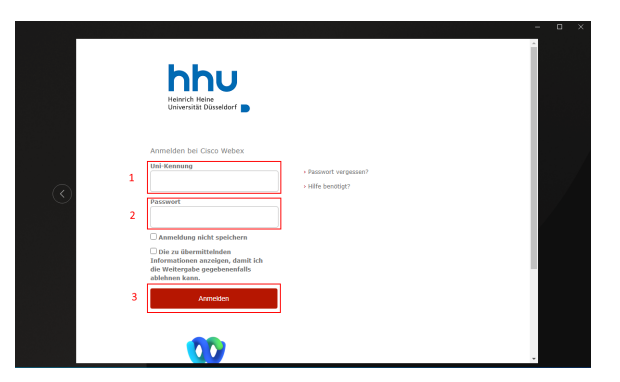

Schritt 3: Sie gelangen nun auf eine Authentifizierungsseite der Universität. Geben Sie hier (1) Ihre Uni-Kennung (ohne die Erweiterung hhu.de!) und (2) Ihr Unipasswort ein. Klicken Sie dann (3) auf Anmelden

You will now be directed to an university authentication page. Enter (1) your **university username** (without the extension hhu.de!) and (2) your **university password**. Then click (3) on **Login**.

Die App ist nun fertig eingerichtet und kann genutzt werden.

The app is now ready to use.